# 连接IBM Cubing Services

# 先决条件

配置连接IBM Cubing Services之前,请先确认安装了以下组件:

- InfoShpere Warehouse 9.7基础组件: IBM DB2 9.7

  - Cubing Services • IBM WebSphere 9.7

## 新建数据库连接

1、启动Administration Console and workload Manager服务。

| 🛅 IBN FebSphere | • 🕋 4 | gplication Server 17.0 | • 🛅 | 捕要文件   | • 🛅 AppSre0t | 0     | 第一步   |
|-----------------|-------|------------------------|-----|--------|--------------|-------|-------|
| 🖄 Unlocker      | •     |                        | -0  | 捐责管理工具 |              | - 0   | 管理控制台 |
| 8               |       |                        | 0   | 迁称商导   |              | 6     | 自动服务器 |
|                 |       |                        |     | 信息中心   |              | de la | 停止服务器 |
|                 |       |                        | 0   | 在线支持   |              | _     |       |

2、登录Administration Console and workload Manager。

| 🛅 IBW InfoSphere Warehouse | ISHCOPTO1 | 🔹 🛅 Intelligent Winer                       |  |
|----------------------------|-----------|---------------------------------------------|--|
| 🛅 IBW WebSphere            | •         | Administration Console and Workload Manager |  |
| 🛅 Valocker                 | •         | Information Center                          |  |

3、进入登陆界面,用户名密码为安装过程中配置的WebSphere Application Server全局安全性的登录用户。

| - COMMIN Tafalphers Varshouse - Birrasoft Taterast Replarer                                                                                                    |                                               |                |
|----------------------------------------------------------------------------------------------------|-----------------------------------------------|----------------|
| 10月(1) 朝晴(1) 御蜀(1) 和厳(1) 工具(1) 朝助(1)                                                                                                    |                                               | 4              |
| 😘 ALE - 🔿 - 📄 📓 🐔 🔎 MAR 🔣 🚓 🖓                                                                                                    | 2 🖂 🖂 🖕 🛍                                     |                |
| and an an and an analytical solution of the state of the state of the |                                               | × 63 4424 4518 |
| and the second second se                                                                                                    |                                               |                |
|                                                                                                    |                                               |                |
|                                                                                                    |                                               |                |
|                                                                                                    |                                               |                |
|                                                                                                    |                                               |                |
|                                                                                                    |                                               |                |
|                                                                                                    |                                               |                |
|                                                                                                    |                                               |                |
|                                                                                                    |                                               |                |
|                                                                                                    |                                               |                |
|                                                                                                    |                                               |                |
|                                                                                                    |                                               |                |
|                                                                                                    |                                               |                |
|                                                                                                    |                                               |                |
|                                                                                                    | 22                                            |                |
|                                                                                                    |                                               |                |
|                                                                                                    | 8281                                          |                |
|                                                                                                    | administrator                                 |                |
|                                                                                                    | E161                                          |                |
|                                                                                                    |                                               |                |
|                                                                                                    |                                               |                |
|                                                                                                    | 22                                            |                |
|                                                                                                    |                                               |                |
|                                                                                                    |                                               |                |
|                                                                                                    | B BM thep, and B bearse() anti-anti-          |                |
|                                                                                                    | A THE AND AND AND AND AND AND AND AND AND AND |                |
|                                                                                                    |                                               |                |
|                                                                                                    |                                               |                |
|                                                                                                    |                                               |                |
|                                                                                                    |                                               |                |
|                                                                                                    |                                               |                |
|                                                                                                    |                                               |                |
|                                                                                                    |                                               |                |
|                                                                                                    |                                               |                |
|                                                                                                    |                                               |                |
|                                                                                                    |                                               |                |
|                                                                                                    |                                               |                |
|                                                                                                    |                                               |                |
|                                                                                                    |                                               |                |

4、进入InfoSphere Warehouse主页,点击页面上的 Warehouse管理控制台,进入InfoSphere Warehouse管理控制台。

- 先决条件
   新建数据库连接
   导入立方体模型
   新理立方体

- 管理立方体
  查看立方体状态
  在Smartbi连接IBM Cubing Services

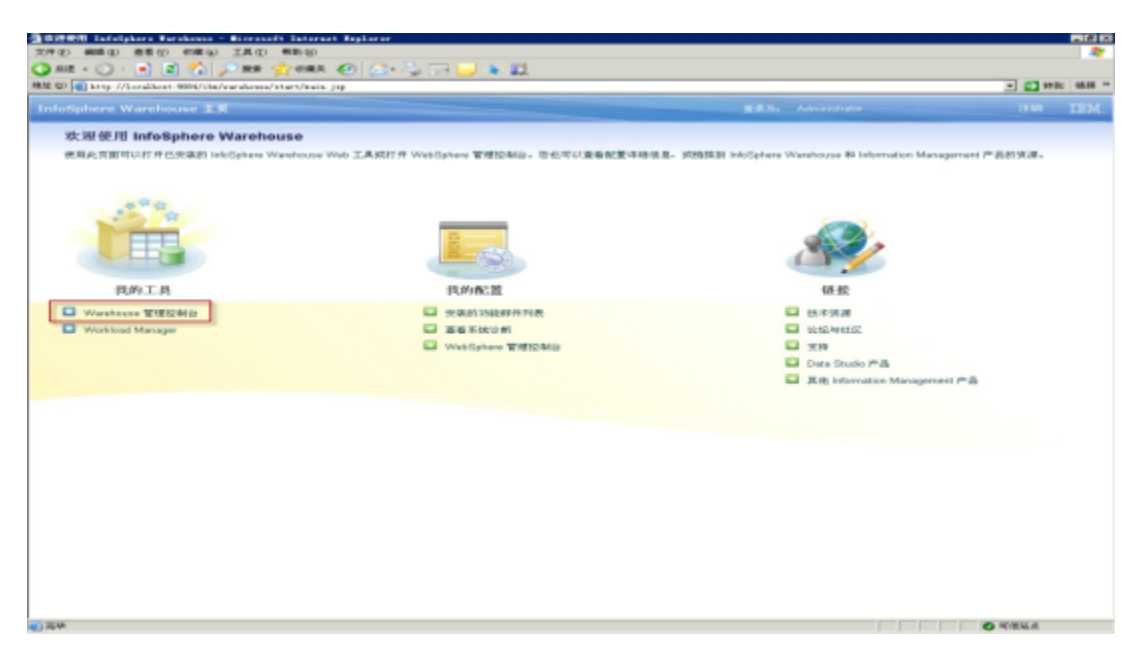

5、切换到"管理连接"页,添加数据库连接。

|      | - C3 sell: 56        |
|------|----------------------|
|      |                      |
|      | 1.0 R 31.0 R 31.0 13 |
|      |                      |
|      |                      |
|      |                      |
|      |                      |
| 用户标识 | 3.6.6 60.09          |
|      |                      |
|      |                      |
|      |                      |
|      |                      |
|      |                      |
|      |                      |
|      |                      |
|      |                      |
|      |                      |
|      |                      |
|      |                      |
|      |                      |
|      |                      |
|      |                      |
|      |                      |
|      |                      |
|      |                      |
|      | 1 JU-4-61            |

6、点击添加连接,输入数据库的连接信息,点击 确定 ,点击 测试连接 ,确认数据库能正常连接。

| <ol> <li>(2) (60 (2) (2) (2)</li> </ol> | 00 10 1 1 1 1 1 1 1 1 1 1 1 1 1 1 1 1 1 | All Solaria                                                       |                   |
|-----------------------------------------|-----------------------------------------|-------------------------------------------------------------------|-------------------|
| ME - 🔘 - 🖃                              | 📓 🏡 🔎 mm                                | 👷 erra 🕢 🙆 - 😓 🗔 🖵 🕨 🛍                                            |                   |
| 🕼 🛋 kongo // Kongalik                   | heart 9004/vite/datatesis               | ash/1998.08/wininessenila/ashesna_jay                             | - C3 99 BL 96 B   |
|                                         |                                         |                                                                   |                   |
| ACR 101011                              | 8. WHEEP MER                            | 研究課 SOL 台環 Cubing Services 把握                                     |                   |
|                                         |                                         | 管理活动 公司政策系统法法化行                                                   |                   |
|                                         | ewiz:e                                  |                                                                   |                   |
|                                         | 2.07403.0                               | area -                                                            |                   |
| 28.00                                   | 00.001080.001010100                     |                                                                   | 60.9              |
|                                         | 進務 4.48                                 | <ul> <li>0808</li> </ul>                                          | 2000              |
|                                         | 教務原升裁決型                                 | + DB2 for Lineau,UNIX and Windows =                               |                   |
|                                         | 教務理由行                                   | + OSDB                                                            |                   |
|                                         | 主机品                                     | + 172 20. % 241                                                   |                   |
|                                         | 地口号                                     | + 60000                                                           |                   |
|                                         | 加密方法                                    | • <b>#</b> .2.2.85                                                |                   |
|                                         | Katharos JE-6-82.2                      | 19                                                                |                   |
|                                         | ALC: MALE                               | db2edmin                                                          |                   |
|                                         | 216                                     |                                                                   |                   |
|                                         | JOBC URL                                | jdsc: db2://172.20.16.241.50000/GSDB:retrieveMessagesPiton/Server |                   |
|                                         |                                         | Civicial Massager True, sec unity Mechanismina,                   |                   |
|                                         |                                         |                                                                   |                   |
|                                         |                                         |                                                                   |                   |
|                                         |                                         |                                                                   |                   |
|                                         |                                         |                                                                   |                   |
|                                         |                                         |                                                                   | (Altale) (Altale) |
| _                                       |                                         |                                                                   |                   |

# 导入立方体模型

1、切换到"Cubing Services"页,选择 管理立方体模型。

| Starshows THEND - Storsaft Internal Replayer                                |                                       |
|-----------------------------------------------------------------------------|---------------------------------------|
| 式件(2) 朝間(2) 豊香(2) 作用(2) 工具(2) 利助(3)                                         |                                       |
|                                                                             |                                       |
| MME (2) 🙀 krop //korakowa (004/sha/akaradawa/790820/akaranaa)a/wikrana jop  | - C2 9781 863                         |
| InfoSphere Warehouse 管理控制台                                                  | R.R.S. Advancements In H R 1990 IB)   |
| 秋迎 配置 管理日志 管理适差 管理系统资源 SQL 合領 Cubing Services 把握                            |                                       |
| · 管理众力补漏各徵 · 管理公为补偿等                                                        | Save .                                |
| 从灾件导入 GLAP 光频缓升管理为教导入的光频操。                                                  | •                                     |
| 【 <sup>9</sup> 入立力体模型…】 <sup>9</sup> 入交全性…】(20月上午月15天…)(新闻程序…)(20月 101 日本…) | × =   + + + +                         |
| 立方特價型名称                                                                     | 连续名称                                  |
|                                                                             |                                       |
|                                                                             |                                       |
|                                                                             |                                       |
|                                                                             |                                       |
|                                                                             |                                       |
|                                                                             |                                       |
|                                                                             |                                       |
|                                                                             |                                       |
|                                                                             | 1 1 1 1 1 1 1 1 1 1 1 1 1 1 1 1 1 1 1 |
|                                                                             |                                       |
|                                                                             |                                       |
|                                                                             |                                       |
|                                                                             |                                       |
|                                                                             |                                       |
|                                                                             |                                       |
|                                                                             |                                       |
|                                                                             |                                       |
|                                                                             |                                       |
| ) <b>2</b> .9                                                               | O HIELE                               |
|                                                                             |                                       |

2、点击 导入立方体模型,进入"导入页面",选择上节中添加的数据库连接,点击下一步。

|                                                 |                                       |           |       | *                             |
|-------------------------------------------------|---------------------------------------|-----------|-------|-------------------------------|
| M QJ Anny //keralkest 8084/she/datated.sed/1998 | UW/admineranta/valence_jap            |           |       | - C3 90 BL BL.BL -            |
|                                                 |                                       |           |       |                               |
| 2日 配置 曾理日志 曾理法师 管理系统资源                          | SQL-8-98 Cuting Services 7278         |           |       |                               |
|                                                 | → 从文件导入 OLAP 元数面                      |           | _     |                               |
|                                                 | · · · · · · · · · · · · · · · · · · · | to te vic |       |                               |
| 从文件导入 GLAP 元数据非管理先相导入的元数据。                      |                                       |           | •     |                               |
|                                                 | 指定要将冗余提映射至其中的连续系统。                    |           |       |                               |
| [9A05####][9A928][1000                          | 推测 8.81 GSDB -                        |           |       | 2 = 1 + 1 16                  |
| 应力排列                                            |                                       |           | in .  |                               |
|                                                 |                                       |           |       |                               |
|                                                 |                                       |           |       |                               |
|                                                 |                                       |           |       |                               |
|                                                 |                                       |           |       |                               |
|                                                 |                                       |           |       |                               |
|                                                 |                                       |           | 10030 |                               |
|                                                 |                                       |           |       | (10) (10) NO 1 NO 1 NO 1 NO 1 |
|                                                 |                                       |           |       |                               |
|                                                 |                                       |           |       |                               |
|                                                 |                                       |           |       |                               |
|                                                 |                                       |           |       |                               |
|                                                 |                                       |           |       |                               |
|                                                 |                                       |           |       |                               |
|                                                 |                                       |           |       |                               |
| 230                                             |                                       |           |       | A HUMBLE                      |

#### 3、选择要导入的元数据XML文件。

| Arshauss 田田田純谷 - Birrasoft Internet Repl                                                                                                    | larar                                |                  |                                                                                                    |
|----------------------------------------------------------------------------------------------------|--------------------------------------|------------------|----------------------------------------------------------------------------------------------------|
| 文件(2) 網羅(2) 豊善(2) 作業(2) 工具(2) 樹助(3                                                                                                    | ()                                   |                  | Ar                                                                                                    |
| Q AR - ()                                                                                                    | KK 40   🚓 - 🚬 🖂 🔜 🖌 21               |                  |                                                                                                    |
| Hate (1) and have //haratheat Strid/she / hat start mah/1995                                                                                                    | UW/absistentia/ral tone, ins         |                  | - CT 10 01 10 10 10                                                                                                    |
|                                                                                                    |                                      |                  |                                                                                                    |
|                                                                                                    |                                      |                  |                                                                                                    |
| 双迎 配置 管理日本 管理法师 管理系统设课                                                                                                    | BQL 818 Cubing Services 2018         |                  |                                                                                                    |
|                                                                                                    |                                      |                  |                                                                                                    |
|                                                                                                    | ▲ 从文件导入 OLAP 元教室                     |                  |                                                                                                    |
|                                                                                                    |                                      |                  |                                                                                                    |
|                                                                                                    | 多聲2(共4步); 指定獲导入的元]                   | 发掘 XML 文件        |                                                                                                    |
| 从实件导入 CLAP 光数描并管理先相导入的光数描。                                                                                                    | 法国家国王员人委任的学校理 204 文件。                |                  |                                                                                                    |
|                                                                                                    | ABOT BOOK 1 OF CARTERINAN COME AND T |                  |                                                                                                    |
| The second second second second second second second second second second second second second second second se                                                                                                    | ③ 客户机 cegadward                      | 146.322          |                                                                                                    |
| GYNNHER- GYNER-                                                                                                    | O # 4 d                              |                  | 1 2 2 4                                                                                                    |
| 0.5.94                                                                                                    | -                                    |                  | in the second second se |
|                                                                                                    |                                      |                  |                                                                                                    |
|                                                                                                    |                                      |                  |                                                                                                    |
|                                                                                                    |                                      |                  |                                                                                                    |
|                                                                                                    |                                      |                  |                                                                                                    |
|                                                                                                    |                                      |                  |                                                                                                    |
|                                                                                                    |                                      |                  |                                                                                                    |
|                                                                                                    |                                      |                  |                                                                                                    |
|                                                                                                    |                                      |                  |                                                                                                    |
|                                                                                                    |                                      | L-P P-P (SCR RAN |                                                                                                    |
|                                                                                                    |                                      |                  |                                                                                                    |
|                                                                                                    |                                      |                  | (a) (a) R + R (A + R) (a) (a)                                                                                                    |
|                                                                                                    |                                      |                  |                                                                                                    |
|                                                                                                    |                                      |                  |                                                                                                    |
|                                                                                                    |                                      |                  |                                                                                                    |
|                                                                                                    |                                      |                  |                                                                                                    |
|                                                                                                    |                                      |                  |                                                                                                    |
|                                                                                                    |                                      |                  |                                                                                                    |
|                                                                                                    |                                      |                  |                                                                                                    |
|                                                                                                    |                                      |                  |                                                                                                    |
|                                                                                                    |                                      |                  |                                                                                                    |
|                                                                                                    |                                      |                  |                                                                                                    |
| ALC: NOT ALC: NOT ALC |                                      |                  | and an an and a second second                                                                                                    |

4、点击 **下一步**, 进入"查看文件内容"页面。

| NR - 🔾 - 🛋 🛋 🏠 🔎 NR 😏 OR                              | a 🕢 😂 🖓 🗔 🔜 🕨 🕮              |                        |      |                          |
|-------------------------------------------------------|------------------------------|------------------------|------|--------------------------|
| 1 (1) 1 http://ioralkowi. 8084/ibs/datatesi.com//1988 | W/adminestala/valence_jap    |                        |      | - C3 94 81 86.86 *       |
|                                                       |                              |                        |      |                          |
| 10 配置 管理日志 管理法师 管理系统记录                                | SQL @18 Cuting Services 1296 |                        |      |                          |
|                                                       | A文件导入 OLAP 元数据               |                        |      |                          |
|                                                       | 多寶3(共4歩), 查看文件内              | ÷                      |      | •                        |
| 从文件导入 CLAP 完聚餐件管理内前导入的元数程。                            | WATHDOTHEY.                  |                        |      |                          |
|                                                       |                              |                        | Dia. |                          |
| 每入立方体模型                                               | An an and any second second  |                        |      |                          |
| 0.5.184                                               | CSGODW                       | GO Sales and Marketing | R.   |                          |
|                                                       |                              |                        |      |                          |
|                                                       |                              |                        |      |                          |
|                                                       |                              |                        | _    |                          |
|                                                       |                              |                        |      |                          |
|                                                       |                              | 📧 📧 第 1 頁 (兆 1 页)      | 0.00 |                          |
|                                                       |                              | • ±-* (F-* )           |      |                          |
|                                                       |                              |                        |      | 10 10 10 10 (A 10) (b 10 |
|                                                       |                              |                        |      |                          |
|                                                       |                              |                        |      |                          |
|                                                       |                              |                        |      |                          |
|                                                       |                              |                        |      |                          |
|                                                       |                              |                        |      |                          |
|                                                       |                              |                        |      |                          |
|                                                       |                              |                        |      |                          |
|                                                       |                              |                        |      |                          |

5、点击 **下一步**, 进入"开始导入"页面, 点击 完成, 直至页面提示导入成功。

| Tarahanan WWW88 - Mirrasaft Tatarant Rep              | larar                           |           |                      |
|-------------------------------------------------------|---------------------------------|-----------|----------------------|
| 文件(2) 編編(2) 重要(2) 作用(2) 相助(                           |                                 |           |                      |
| 🗖 WE - 🔿 . 🖃 🖳 🔊 🐂 🕺 🔊                                | KA 🛃 😥 🖓 🖂 🔜 🐂 🚨                |           |                      |
| Re (D) [4] http://localkost.004/ibs/datatoil.com//D90 | LW/akinemala/valenta_jsp        |           | - E3 seat seve       |
|                                                       |                                 |           |                      |
| 秋迎 配置 曾理日志 曾理适应 管理系统分词                                | 90L 8-98 Cutring Services / P2W |           |                      |
|                                                       |                                 |           |                      |
|                                                       | A XXII O X OLAP X BOR           |           |                      |
|                                                       | 多麑4(共4步); 开始导入                  |           | •                    |
| 从文件导入 CLAP 元数器并管理内前导入的元数器。                            |                                 | 0         |                      |
|                                                       | 这部导入期间要使用的选项。                   |           |                      |
| 【导入立方体模型】导入安全性】[iffifie                               | 每入冲突达场 会装装施 (*)                 | 1         |                      |
| 0.584                                                 | 如果元秋餐会影响仍在使用的立方体。那么不要与人元秋爱。     | (Pr       |                      |
|                                                       |                                 |           |                      |
|                                                       |                                 |           |                      |
|                                                       |                                 |           |                      |
|                                                       |                                 |           |                      |
|                                                       |                                 |           |                      |
|                                                       |                                 |           |                      |
|                                                       | · 1-9                           | SIGR. NON |                      |
|                                                       |                                 |           |                      |
|                                                       |                                 | 10 (a) W  | 1 W (0, 1 W) (b) (b) |
|                                                       |                                 |           |                      |
|                                                       |                                 |           |                      |
|                                                       |                                 |           |                      |
|                                                       |                                 |           |                      |
|                                                       |                                 |           |                      |
|                                                       |                                 |           |                      |
|                                                       |                                 |           |                      |
|                                                       |                                 |           |                      |
|                                                       |                                 |           |                      |

新建立方体服务器

1、点击 管理立方体服务器,进入"管理立方体服务器"页面。

| ③Terrohovan 日間間部(約) = Burrosan() Tertorant Replayer<br>文件の() 細胞(の) 単常の() 印度(な) 工具(力) 相助(の) |                       |                               |      |
|--------------------------------------------------------------------------------------------|-----------------------|-------------------------------|------|
| Q RE - () - • 2 🐔 🔎 RE 👷 ORA 🕑 ()-                                                         | S. ca 🖵 🖌 🛍           | 2.0                           |      |
| InfoSphere Warehouse 2002000                                                               | valitional jug        | RASI Administrative ETR. 1988 | IBM. |
| 秋田 配置 曾理日志 曾理这种 曾理系统讲课 902.6% 🔽                                                            | Jung Services #28     |                               |      |
|                                                                                            | 管理立方体服务器 管理立方体相限 管理组织 |                               |      |
| 请为表置所定义的立方体图 <b>步</b> 群。                                                                   |                       |                               | ۰    |
| (REAAB)(MMA)(BARA)(BREARAR)                                                                |                       | I =   > = 0   +               | Nö   |
| 立方体服务器名称                                                                                   | 主机名                   | 第日号                           |      |
|                                                                                            |                       |                               | _    |
|                                                                                            |                       |                               |      |
|                                                                                            |                       |                               |      |
|                                                                                            |                       |                               |      |
|                                                                                            |                       |                               |      |
|                                                                                            |                       |                               |      |
|                                                                                            |                       | 📧 📧 188 1 页 (北 1页)            |      |
|                                                                                            |                       |                               |      |
|                                                                                            |                       |                               |      |
|                                                                                            |                       |                               |      |
|                                                                                            |                       |                               |      |
|                                                                                            |                       |                               |      |
|                                                                                            |                       |                               |      |
| 1 元中                                                                                       |                       | O HIELA                       |      |

2、点击 新建,进入"新建立方体服务器"页面。新建 **立方体服务器**,输入服务器名。

| 10-0 MM 0 880 MM 0 IN 0 MM                          | 90                                        |                         |             |
|-----------------------------------------------------|-------------------------------------------|-------------------------|-------------|
| ) ME - 💭 💽 💽 🎧 🔎 ME - 💬                             | #A 🕗 💭 🖓 🖓 🔛 🔛 🔭 🛄                        |                         |             |
| E OD 📷 hersp-//kornálkout-9004/chu/daturteckurdt/1P | M3W/adminesteala/valence_jsp              | -                       | C 97 81 863 |
|                                                     |                                           |                         |             |
| NE COLL COLL COLL                                   | DOLINE Cuting Services 1978               |                         |             |
|                                                     |                                           |                         |             |
|                                                     | 创建立方排服务服向导                                |                         |             |
|                                                     | 念療1(北6歩),常規                               |                         |             |
| 的表面示定义的立方体服务群。                                      |                                           |                         |             |
|                                                     | 100 C 2 C 2 C 2 C 2 C 2 C 2 C 2 C 2 C 2 C | •                       |             |
|                                                     | 10.000-00100000000-0000-0000-0000-0000-   |                         |             |
|                                                     | 立方伴摄升4644 G508                            | 100 C 10                |             |
| 近方評量分量名標                                            | 清吉环境 中文(中国) +                             | Mail 14                 |             |
|                                                     | saut.                                     |                         |             |
|                                                     |                                           |                         |             |
|                                                     | ■ 品は立方体展会器时品は立方体                          |                         |             |
|                                                     |                                           |                         |             |
|                                                     |                                           |                         |             |
|                                                     | ( 1 4)                                    | (TC-40-5) (TH(TC) (BUD) |             |
|                                                     |                                           |                         |             |
|                                                     |                                           |                         |             |
|                                                     |                                           | (m) (m) 100 4 50 4 50   | 1 817 (8)   |
|                                                     |                                           |                         |             |
|                                                     |                                           |                         |             |
|                                                     |                                           |                         |             |
|                                                     |                                           |                         |             |
|                                                     |                                           |                         |             |
|                                                     |                                           |                         |             |
|                                                     |                                           |                         |             |
|                                                     |                                           |                         |             |
|                                                     |                                           |                         |             |
|                                                     |                                           |                         |             |

|                                                                                             | Marca C | naz - 💽 - 💽 💽 🏠 🔎 nas 👷 conz 🥥<br>D 🕘 berg: //Localkon: 604//do/nardona/1996.0//doineon                 | ologialization jap                                                                                                    | alatin Administration | · [2 with star                                                | 4. 1 |
|---------------------------------------------------------------------------------------------|---------|----------------------------------------------------------------------------------------------------|----------------------------------------------------------------------------------------------------|-----------------------|---------------------------------------------------------------|------|
| УМА ЖАНО<br>Черкине 41,20 пола Бентор, нд Чилине соле.<br>(Минесс, Ком, Кел, (Минесс, 1950) |         | ▲ 加賀 御宿日志 御司法神 管理系统演奏 62.4<br>191表显示无见的立为计器系研。<br>管理立力体。[246A.2] 显示较态。[显示较态][重新使人运行<br>立力体整势器式体<br>0000 | Compared 1000     Compared 100     ですのストルスを      ですのストルスを      やたたされたのののののののののののののののののののののののののののののののののの                 | <b>9 2</b>            | ्<br>स्वर्थ<br>स्वर्थ                                         |      |
| (1) 第1目(共1日) (1) (1) (1) (1) (1) (1) (1) (1) (1) (1                                         |         |                                                                                                    | MIARAFS<br>TOLEFELSE MA SANTO. #1TRUMPLUSA.<br>(NHC) (D)<br>(D)<br>(D)<br>(D)<br>(D)<br>(D)<br>(D)<br>(D)<br>(D)<br>(D) |                       | 10 (c) 36 1 (c) (c) 1 (c) (c) (c) (c) (c) (c) (c) (c) (c) (c) |      |

# 管理立方体

1、点击页面上 管理立方体 按钮。

| ∰Terebesse 10000000 - Birrasoft Internet Replacer                                                                                                    |                      |                                                                                                    |                |  |  |  |  |
|----------------------------------------------------------------------------------------------------|----------------------|----------------------------------------------------------------------------------------------------|----------------|--|--|--|--|
| 文件(2) 繊維(2) 療養(2) 術館(2) 工具(2) 発動(3)                                                                                                    |                      |                                                                                                    |                |  |  |  |  |
| 🔾 NH - 🔘 - 💌 🕿 🐔 🔎 MR 👷 688.4 49 🙆                                                                                                    | · 🖧 🗔 🖵 🕨 🏭          |                                                                                                    |                |  |  |  |  |
| HAR OD 100 http://invaluent.com/com/datate/invalu/IPHENE/admin.com/com/                                                                                                    | /walrona.jup         |                                                                                                    | ·              |  |  |  |  |
| InfoSphere Warehouse 管理控制的                                                                                                    |                      |                                                                                                    | 1840 IBM.      |  |  |  |  |
| 秋迎 配置 營理日志 管理迷療 管理系统误源 SQL-仓储                                                                                                    | Subing Bervices 1896 |                                                                                                    |                |  |  |  |  |
| (管理点为体描等数) 管理点力体相限 (管理条件)                                                                                                    |                      |                                                                                                    |                |  |  |  |  |
| 该列表显示定义的立方体服务概。                                                                                                    |                      |                                                                                                    | •              |  |  |  |  |
| 管理立方排】XMLA】最子状态】重素整人安全性                                                                                                    |                      | • # B   • = 0                                                                                                    | 4 No.          |  |  |  |  |
| 白古林県奈原名称                                                                                                    | *#.2                 | 9119                                                                                                    |                |  |  |  |  |
| 0506                                                                                                    | 172 20 16 241        | 9090                                                                                                    |                |  |  |  |  |
|                                                                                                    |                      |                                                                                                    |                |  |  |  |  |
|                                                                                                    |                      |                                                                                                    |                |  |  |  |  |
|                                                                                                    |                      |                                                                                                    |                |  |  |  |  |
|                                                                                                    |                      |                                                                                                    |                |  |  |  |  |
|                                                                                                    |                      |                                                                                                    |                |  |  |  |  |
|                                                                                                    |                      |                                                                                                    |                |  |  |  |  |
|                                                                                                    |                      |                                                                                                    |                |  |  |  |  |
|                                                                                                    |                      |                                                                                                    |                |  |  |  |  |
|                                                                                                    |                      | (in the second second s | # 1 W1 (0) (0) |  |  |  |  |
|                                                                                                    |                      |                                                                                                    |                |  |  |  |  |
|                                                                                                    |                      |                                                                                                    |                |  |  |  |  |
|                                                                                                    |                      |                                                                                                    |                |  |  |  |  |
|                                                                                                    |                      |                                                                                                    |                |  |  |  |  |
|                                                                                                    |                      |                                                                                                    |                |  |  |  |  |
|                                                                                                    |                      |                                                                                                    |                |  |  |  |  |
|                                                                                                    |                      |                                                                                                    |                |  |  |  |  |
|                                                                                                    |                      |                                                                                                    |                |  |  |  |  |
|                                                                                                    |                      |                                                                                                    |                |  |  |  |  |
|                                                                                                    |                      |                                                                                                    |                |  |  |  |  |
| 10 200                                                                                                    |                      |                                                                                                    | ET OFFICIAL AT |  |  |  |  |
| and the second second s |                      |                                                                                                    |                |  |  |  |  |

### 2、进入"管理立方体服务器上立方体"页面。

| atalanah/IPREJW/alkingenala/a | alone in             |         |                         |                 |                                      | - 63 9784 | 15.00 |
|-------------------------------|----------------------|---------|-------------------------|-----------------|--------------------------------------|-----------|-------|
|                               |                      |         |                         |                 |                                      |           |       |
| PRESS AC AR                   | Const Tenners 1 PPTE |         |                         |                 |                                      |           |       |
| a d total and total and total | and others little    |         |                         |                 |                                      |           |       |
| 管理 G5D8 立方排服务器上的              | 立方陣                  |         |                         | (m)             |                                      |           |       |
|                               |                      |         |                         |                 |                                      |           | •     |
| 以下立方体与透光立方体图绘器样               | 关联。                  |         |                         |                 |                                      |           |       |
| (REALIZER OF CASE             | REAKER.              | + / × + | = 0   +                 | u <sub>in</sub> | - 01                                 |           |       |
| 立力排名数                         | 立力体模型名称              | 立力体状态   | 立力体已起用                  |                 |                                      |           |       |
|                               |                      |         |                         |                 | 1                                    |           |       |
|                               |                      |         |                         |                 |                                      |           |       |
|                               |                      |         |                         |                 |                                      |           |       |
|                               |                      |         |                         |                 |                                      |           |       |
|                               |                      |         |                         |                 |                                      |           |       |
|                               |                      |         |                         |                 |                                      |           |       |
|                               |                      |         | S (S) 96 1 91 (91 1 91) | 100.000         |                                      |           |       |
|                               | (                    | 200     |                         |                 | 10 18 1 H                            | (洗1面) ()  |       |
|                               |                      |         |                         |                 | ]                                    |           |       |
|                               |                      |         |                         |                 |                                      |           |       |
|                               |                      |         |                         |                 |                                      |           |       |
|                               |                      |         |                         |                 |                                      |           |       |
|                               |                      |         |                         |                 |                                      |           |       |
|                               |                      |         |                         |                 |                                      |           |       |
|                               |                      |         |                         |                 |                                      |           |       |
|                               |                      |         |                         |                 |                                      |           |       |
|                               |                      |         |                         |                 | ···································· |           |       |

3、点击 新增图标,进入"添加立方体"页面。

| am - 🔘 - 📄 🛋 🏠 ,                   | 🔎 RR 👷 08A 🕘 🙆 🤤                        | 1 (FR 🖵 🐂 🛍                              |                      |              |
|------------------------------------|-----------------------------------------|------------------------------------------|----------------------|--------------|
| (12) and here //landheat 9085/clas | data ta davah/1998.09/admine ma da/mil- | inte Jap                                 |                      | - C Prist 95 |
|                                    |                                         |                                          |                      |              |
|                                    |                                         |                                          |                      |              |
|                                    | 管理 0508 立方排服务器上的立                       | 澤加立方体                                    |                      |              |
| 1.11年度大学大学工学学校中都中                  | 以下立方体形成主立方体用金属相关                        | 以下立为律可添加至立为律服务群 OIDB。选择一个成多个<br>服装加的立方件。 | •                    |              |
| (220.5H)(XMLA)[\$                  |                                         | GO Sales and Marketing                   | - •   •   Wa         |              |
| 0.6 PF 82                          | 立力体名称                                   |                                          | ·立力钟 PLUU            |              |
|                                    |                                         |                                          |                      |              |
|                                    |                                         |                                          |                      |              |
|                                    |                                         |                                          |                      |              |
|                                    |                                         |                                          | (1) 第1页(共1页) (1) (1) |              |
|                                    |                                         |                                          |                      |              |
|                                    |                                         | Carried Control (Control)                |                      |              |

4、选中立方体,选中 确定,完成立方体的添加。

| 🔾 🔊 🖻 💽 · 💭 · 🛤         | - MR 🏆 ORA 🕘 🙆 ·       | 🖄 🖂 🖵 🔺 🛍 👘        |                              |                                        |                 |         |              | 1. 1.6.10 |
|-------------------------|------------------------|--------------------|------------------------------|----------------------------------------|-----------------|---------|--------------|-----------|
| InfoSphere Warehouse 20 | Line Ballion           | and one lith       |                              | S. R. M. Administration                |                 | 100     | L Strin      | 11114     |
| 大府   配置   管理日志   管理途時   | 「管理系统说源」BOL 创建「C       | ubing Services /28 |                              |                                        |                 |         |              |           |
|                         | 管理 osbe 立力特别等限上的       | Ω.Ar₩              | and the second second second |                                        | 00              | 1       |              |           |
| 该列表展示定义的立力住服务器。         | 以下立方律知法文立方律服务群制        | 19.00.             |                              |                                        | ۰               |         |              | •         |
| 【曾埋立方体…】 XMLA…】 &       | (###GAM###)(#121       | <b>秋彩高油湖</b> 存     | + / ×   1                    |                                        | n <sub>io</sub> |         |              |           |
| 立方排展                    | 立方体名称                  | 立方体模型名称            | 立方种状态                        | 立方种已起用                                 |                 | 10      |              |           |
| GEDB                    | OO Sales and Marketing | CSOODW             | 已停止                          | 8                                      |                 | -       |              |           |
|                         |                        |                    |                              |                                        |                 |         |              |           |
|                         |                        |                    |                              |                                        |                 |         |              |           |
|                         |                        |                    |                              |                                        |                 |         |              |           |
|                         |                        |                    |                              |                                        |                 |         |              |           |
|                         |                        | 1                  |                              | 11 11 11 11 11 11 11 11 11 11 11 11 11 |                 |         |              |           |
|                         |                        |                    | -                            |                                        |                 | 20. 1 K | C-81. 4 2013 |           |
|                         |                        |                    | 2XHL                         |                                        |                 | 1       |              |           |
|                         |                        |                    |                              |                                        |                 |         |              |           |
|                         |                        |                    |                              |                                        |                 |         |              |           |
|                         |                        |                    |                              |                                        |                 |         |              |           |
|                         |                        |                    |                              |                                        |                 |         |              |           |
|                         |                        |                    |                              |                                        |                 |         |              |           |
|                         |                        |                    |                              |                                        |                 |         |              |           |
|                         |                        |                    |                              |                                        |                 |         |              |           |
| 254                     |                        |                    |                              |                                        |                 |         | THEFT        |           |

# 查看立方体状态

- 1、重启Administration Console and workload Manager服务。
- 2、登录Administration Console and workload Manager页面。
- 3、切换到"Cubing Services"页,点击 管理立方体,查看立方体状态。

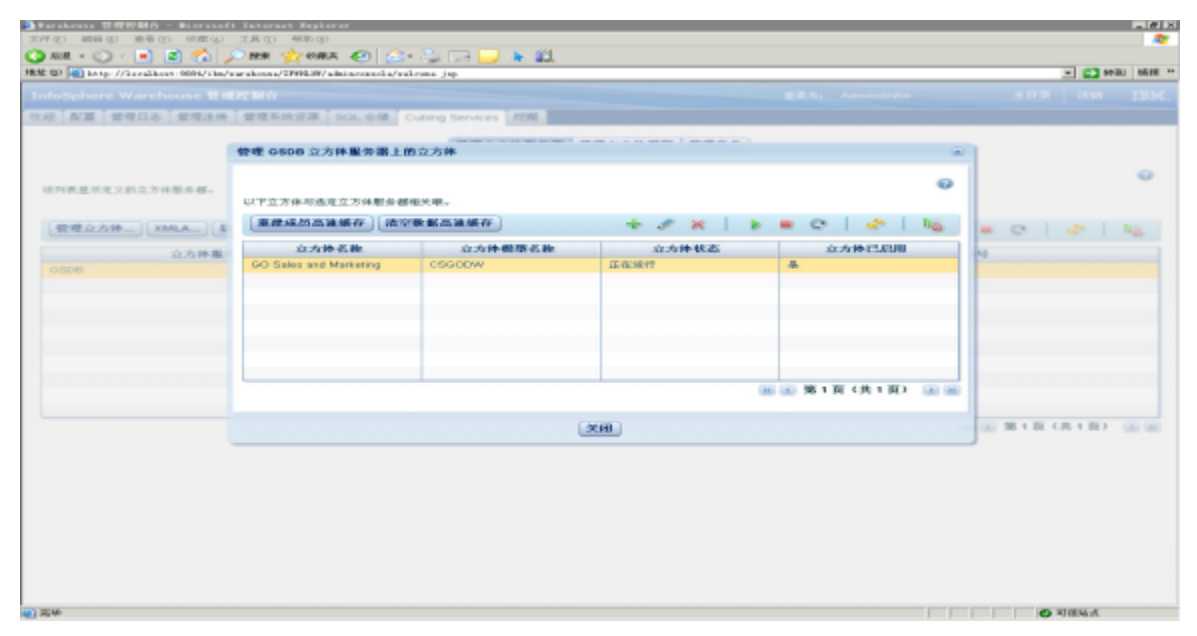

# 在Smartbi连接IBM Cubing Services

- 1、登录Smartbi;
- 2、在"系统导航栏"选择 数据连接 ,在"数据连接"界面主菜单选择 多维数据库 > IBM Cubing Services 。

| Ş,             |                                                            |                    |                    |            | Q + 😭 🖻            | <b>↓ @ ♡</b> ( | 管 管理员 |
|----------------|------------------------------------------------------------|--------------------|--------------------|------------|--------------------|----------------|-------|
| Ē              | Q<br>➤ 圖 数据连接                                              | □□ 提升原始数           | 如据的价值密度和查询性能,      | 通过数据集或语义层支 | 持后续数据分析            |                |       |
| 88             | > 🖯 Demo数据源                                                |                    | 输入你想要搜索的内容         |            | Q                  |                |       |
| ۲.<br>۲        | <ul> <li>&gt; 目 SYSTEM知识库</li> <li>&gt; 日 高速缓存库</li> </ul> | 全部                 | 本地数据库 关系数据/        | 库多维数据库     | NoSQL数据库           |                |       |
| ŵ              | > 自 跨库联合数据源                                                |                    |                    |            |                    |                |       |
|                | > 白 公共空间<br>> ER 我的空间                                      |                    | iclox.             | Kyligence  | Pentaho<br>Modrian | SAP            |       |
|                |                                                            | Essbase IBM Cubing | g Servi Jedox Palo | Kyligence  | Mondrian           | SAP            |       |
|                |                                                            | SQL Server         |                    |            |                    |                |       |
| <b>⑦</b><br>答疑 |                                                            |                    |                    |            |                    |                |       |

3、弹出"新建多维数据源"窗口,输入相关信息;

| 新建多维数据源 |                                          | ×           |
|---------|------------------------------------------|-------------|
| 名称*     | CubingServices                           |             |
| 别名      | CubingServices                           |             |
| 数据库类型*  | IBM Cubing Services                      |             |
| 连接的地址*  | http://172.20.16.242:9092/IBMXmlAnalysis | 测试连接(T)     |
| 验证类型    | ● 静态 ○ 动态                                |             |
| 用户名     | admin                                    |             |
| 密码      |                                          |             |
| 数据源集合*  | Local IBM Infospher Warehouse Cubing Sev |             |
| 多维数据库*  | Cubing Services 🗸                        |             |
| 高级 >    |                                          |             |
|         |                                          | 保存(S) 关闭(C) |

数据库类型: IBM Cubing Services。
连接的地址: 请参照新建立方体服务器查看XMLA端口,如 http://server02:9092/IBMXmlAnalysis。

4、点击页面上 测试连接 按钮,将提示测试通过;

5、选择要查询的数据源集合、多维数据库;

6、点击 保存 ,完成新建一个多维数据源CubingServices。